# 운영체제(OS) 기술 지원 종료에 따른 안내

<'25.6.2(월), 의료정보보호센터>

### □ 개요

- 2025년 10월 14일 윈도우(Windows)10의 기술지원 종료와 함께 보안 업데이트 중단
- 이에 종료일 이후 새로운 보안 취약점을 악용한 사이버공격에 대한 사전 대비 필요

### □ 주요 내용

### ○ 윈도우즈10을 윈도우즈11 혹은 윈도우즈 상위 버전으로 업그레이드

- (기한) 2025년 10월 14일까지
- (기술지원) 마이크로소프트 누리집(https://support.microsoft.com/ko-kr/windows)를 통해 윈도우11로 업그레이드 진행

### □ 주의 사항

○ 업그레이드 조건

 사용하는 PC가 윈도우11의 최소 시스템 요구사항을 만족하지 못할 경우, 업그레이드가 어려울 수 있으므로 신규 PC로 교체 필요(필요 시, 마이 크로소프트 고객지원 누리집으로 기술지원 요청)
 ※ 윈도우11 최소 시스템 요구사항은 [붙임1] 참조

### □ 참고 사항

2024년 6월 30일 리눅스 종류인 CentOS 7의 단종 및 기술지원이 종료<sup>1</sup>)
 되었으나 현재까지 미조치 의료기관이 확인되어 조속한 조치 필요
 ※ 대체 가능한 OS 내역은 [붙임2] 참조

### □ 기타

- (출처)
  - https://www.krcert.or.kr/kr/bbs/view.do?searchCnd=&bbsId=B0000132&searchWrd=
     &menuNo=205022&pageIndex=1&categoryCode=&nttId=71761
  - 윈도우10 기술지원 종료와 관련하여 자세한 사항은 한국인터넷진흥원
     (☞118 또는 보호나라 누리집), 카카오톡 "보호나라" 채널 챗봇문의,
     마이크로소프트(고객지원 누리집)으로 연락하시면 도움을 받으실 수 있습니다.
- (연락처) 의료정보보호센터
- email : <u>cert@hisac.or.kr</u> Tel : 02-6360-6280

# 붙임1 윈도우11 최소 시스템 요구사항

○ 윈도우10 Vs. 윈도우11 최소 요구 사양 비교

| 구 분           | 윈도우10           | 윈도우11                            |  |
|---------------|-----------------|----------------------------------|--|
| 중앙처리장치((CPU)  | 1GHz, 1개 이상의 코어 | 1GHz, 2개 이상의 코어                  |  |
| 메모리(RAM)      | 1GB             | 4GB                              |  |
| 저장공간(HDD,SSD) | 16GB            | 64GB                             |  |
| 보안 기능         | 벽도 요구사항 없음      | TPM*(Trusted Platform Module) 필수 |  |
|               |                 | * 비밀번호, 인증서 등을 저장하는 보안 전용 칩      |  |

- PC가 요구사항을 충족하는지 확실하지 않을 경우 PC OEM(주문자 상표 부착 방식) 구매처에 문의하거나, 해당 PC에서 윈도우10을 이미 사용 중이면 마이크로소프트에서 제공하는 PC 상태 검사 앱<sup>\*</sup>을 사용하여 호환성을 확인 가능
  - \* <u>https://www.microsoft.com/windows/windows-11#pchealthcheck</u>

## 붙임2 CentOS 7과 호환되는 리눅스 버전

○ Rocky8~9, RHEL7로 변경 및 교체 권고

- **무료 버전 Rocky<sup>2</sup>)8 혹은 Rocky9(2032년까지 지원)** 운영체제로 변경하거나 **유료 버전**인 RHEL7<sup>3)</sup>버전으로 교체 권고

※ Rocky, RHEL 리눅스는 개발 시 같은 코드체계를 사용하여 호완성과 안정성이 뛰어남

- OS 변경 설치 시 旣 서버 환경 파악 및 백업 필요, 旣 설치된 어플리케이션과
 신규 OS의 호환성을 확인하기 위해 테스트 장비에서 설치 및 정상동작
 확인 후, 본 장비에 설치 권고

<sup>2)</sup> Rocky Linux는 CentOS의 대안으로 만들어진 RHEL 호환 배포판으로, CentOS 창림자인 Gregory Kurtzer 주도하여 개발 이름 "Rocky"는 CentOS 공동 창립자였던 "Rocky McGaugh" 이름을 따서 명명함

<sup>3)</sup> Red Hat Enterprise Linux로 Red Hat社의 상용리눅스로 기업환경에서 안정성과 보안, 기술 지원 중시

## < 윈도우 10 지원 종료 대응 메뉴얼 >

#### ■ 개요

- 아이크로소프트에서는 2025년 10월 14일부로 윈도우(Windows)10의 기술 지
   원 종료를 발표하였습니다. 이에 따라, 윈도우 10 운영 체제를 사용하는 PC는
   공식적인 보안 업데이트와 기술 지원이 중단됩니다.
- 이에, [윈도우 10]을 [윈도우 11]로 업그레이드하여야 하며, 윈도우 업그레이드
   가 불가능한 경우, 기업용 백신 프로그램을 운용하여 보안을 강화하고 추후에
   윈도우 11로 대체하십시오

#### ■ 주요 내용

- 윈도우 10 기술 지원 종료일에 따라, 상위 버전으로 업그레이드
  - (기한) 2025년 10월 14일까지
  - [붙임2] 윈도우 11 설치 방법을 참조하여 업그레이드 진행

#### ■ 주의 사항

- 윈도우 11 최소 시스템 요구 사항 점검
  - PC 상태 검사를 통하여 PC가 업그레이드 할 수 있는지 확인이 필요함.
     ※ PC 상태 검사 바로가기 ([붙 임1] 윈도우11 최소 시스템 요구사항 참조)
- 윈도우 11 업그레이드 불가 시, 백신 사용
  - 사용하는 PC가 윈도우 11의 최소 시스템 요구 사항을 충족하지 못할 경우에
     는 업그레이드가 불가하기에, 신규 PC로 교체 혹은 백신 프로그램을 사용해야
     보안유지 및 개인정보보호법을 준수함.
    - ※ 단, 기업용 백신으로 사용 (무료 알약 및 V3을 회사에서 운용할 경우 불법)

■ 기타

🔾 출처

- 한국인터넷진흥원(공지 - PC 운영체제 윈도우10 기술지원 종료 안내)

[붙임1]

## 윈도우 10, 윈도우 11 최소 PC 요구사양

| 구 분           | 윈도우10           | 윈도우11                                                           |
|---------------|-----------------|-----------------------------------------------------------------|
| 중앙처리장치((CPU)  | 1GHz, 1개 이상의 코어 | 1GHz, 2개 이상의 코어                                                 |
| 메모리(RAM)      | 1GB             | 4GB                                                             |
| 저장공간(HDD,SSD) | 16GB            | 64GB                                                            |
| 보안 기능         | 별도 요구사항 없음      | TPM*(Trusted Platform Module) 필수<br>+ 비밀번호, 인증서 등을 저장하는 보만 천용 침 |

- 1) CPU : 1GHz 이상, 2개 이상의 코어를 갖춘 호환되는 64비트 프로세서 또는 시스템 온 칩(SoC)
- 2) RAM : 4GB 이상의 RAM
- 3) HDD/SSD : 64GB 이상의 저장 공간 (업데이트와 앱을 설치하기 위해 필요한
   추가 공간이 있을 수 있음)
- 4) 보안기능(TPM) : TPM 2.0은 하드웨어 기반 보안을 제공하며, 윈도우 11에서 필수로 요구됨)

※ TPM 확인 방법 : [Win + R] → [tpm.msc 입력 Enter] → [TPM 확인]

[붙임2]

## 윈도우 11 설치 방법

#### ■ [1단계] 윈도우 운영체제(OS) 확인

- 1) [바탕화면 or 파일] → [내 PC or 내 컴퓨터] 마우스 오른쪽 클릭 → [속성] 클릭
- 2) Windows 10 이라고 표시되어 있으면 대응 대상입니다.

\* Windows 11이 설치되어 있으면 별도 조치가 필요하지 않습니다.

#### ■ [2단계] 윈도우 11 업그레이드 진행하기

1) 마이크로소프트에서 지원하는 'PC 상태 검사 도구'를 설치합니다.

| Microsoft   Wir    | ndows                                       |
|--------------------|---------------------------------------------|
| 호환성 확인             |                                             |
| PC 상태 검사 앱을 사용     | 하여 현재 PC에서 Windows 11을 실행할 수 있는지 확인하세요. 🎞 🖄 |
| DC AFE 2111 OF FLO | 로드 > Windows 11 최소 시스템 요구 사항 확인 >           |
| PC 841 84 8 4 8-   |                                             |

2) 윈도우 검색기에서 [PC 상태 검사]를 입력한 뒤 실행합니다.

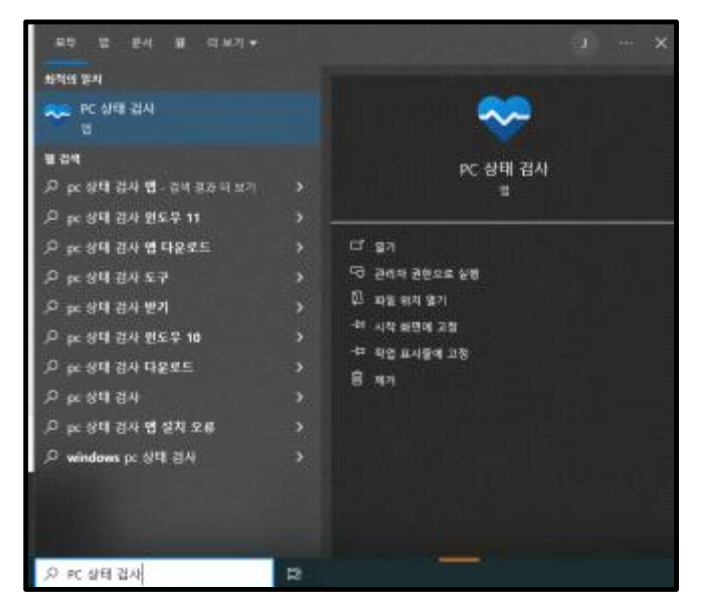

3) Windows 11 소개 하단의 [지금 확인]을 클릭합니다.

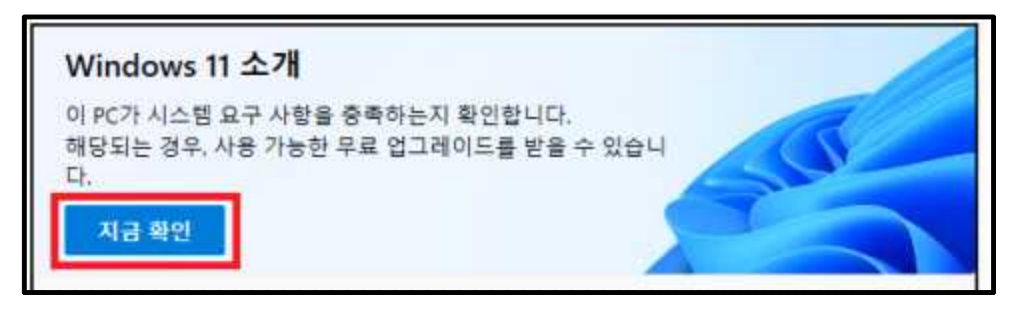

시스템 요구 사항이 충족하는 경우, 업그레이드 진행
시스템 요구 사항이 충족하지 않은 경우, 업그레이드 불가 → [3단계 진행]
※ [붙 임2] 윈도우11 최소 시스템 요구사항 참조

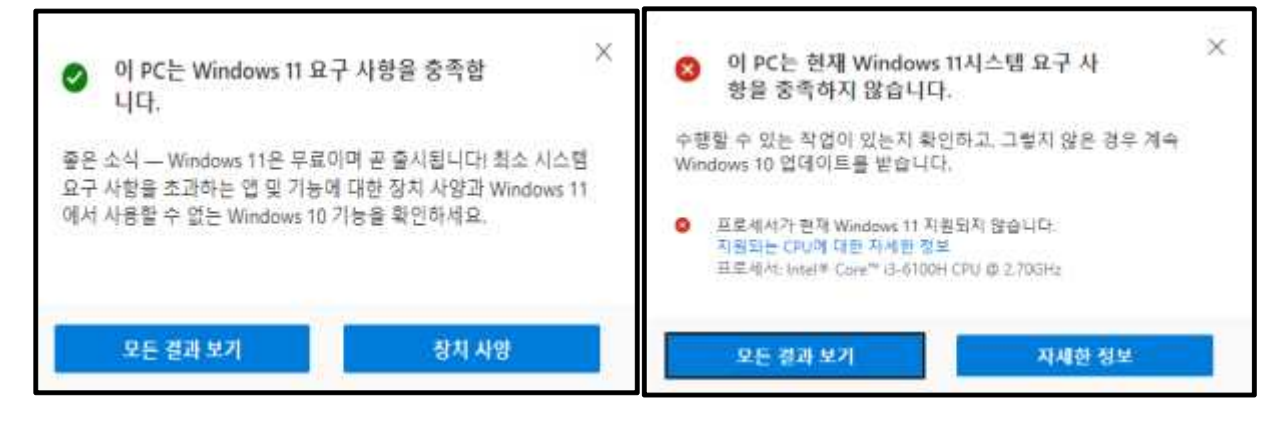

4) <u>마이크로소프트 사이트</u>를 통하여 윈도우 11 설치 도우미를 [다운로드] 합니다.

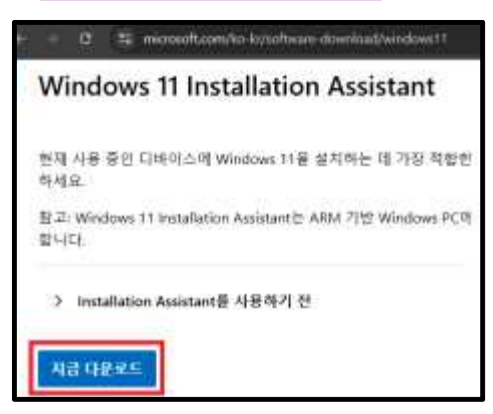

5) 윈도우 11 설치 도우미를 [실행] - [수락 및 설치] - 자동 진행

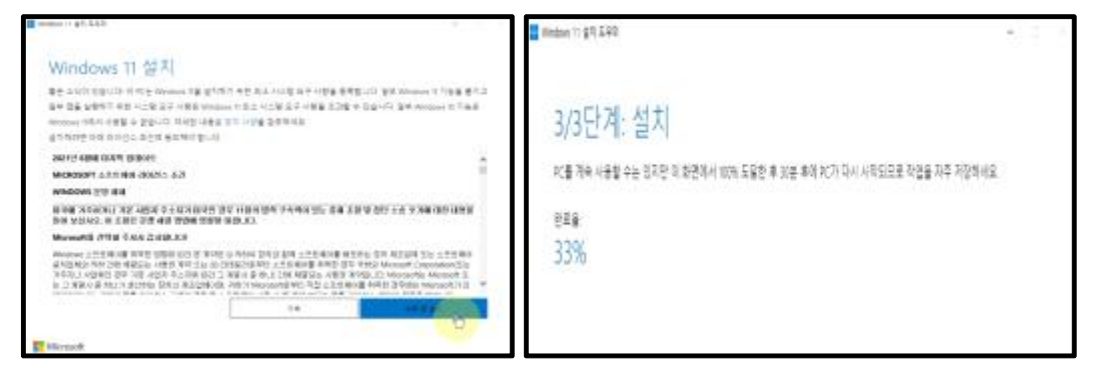

■ [3단계]

- 1) 윈도우 보안 기능 활용
- Windows Defender (기본 백신) → 켜짐 상태 유지
  ※ 단. 백신 사용의 경우 꺼짐 상태 유지
- 윈도우 방화벽 : 반드시 켜져 있어야 함
- 윈도우 업데이트 : 최신 업데이트를 유지

※ [붙임3] 윈도우 10·11 보안 업데이트 방법 참조

#### □ 업그레이드가 불가능한 경우

- 1) 윈도우 10을 유지할 경우, 백신 프로그램 사용은 필수
- 기업용 백신 프로그램 설치
- 무료 백신이 아닌, 유료 기업용 백신 설치
  - ※ <u>기업용 V3</u>, <u>알약</u> 등 (클릭 시, 사이트로 이동)
- 백신 자동업데이트 설정 및 유지
- ※ 백신 사용기한 만료 시, 업데이트가 중단되므로, 정기적인 확인 필요2) 추후 윈도우 11이 탑재된 PC로 교체

[붙임3]

# 윈도우 10·11 보안 업데이트 방법

■ 윈도우 10

1. 아래 그림과 같이 ①[윈도우 버튼] - ②[설정]을 클릭합니다.

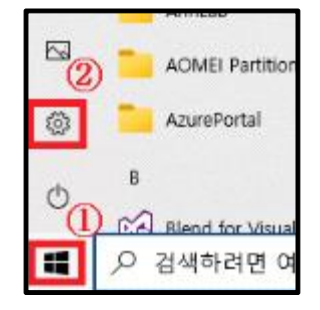

2. ③[업데이트 및 보안]을 클릭합니다.

| 오 전산<br>****                       | 팀 정해준                     |   | OseDrive<br>20            | 문           Windows 업데이<br>표<br>이라인으로 유민한<br>시간 유사간 간 | <b>भ सम</b><br>स सम<br>हहा कह      |
|------------------------------------|---------------------------|---|---------------------------|-------------------------------------------------------|------------------------------------|
|                                    | 설망 관객                     |   | 7                         |                                                       |                                    |
| · 서스템<br>1228년(1941년211년)          | 34<br>Bastocht, 8294, 524 |   | 전화<br>Android (Phana 전문   | •                                                     | 네트워크 및 인터넷<br>(w.n. iel):1 85, 955 |
| - 75 ¥3<br>62 02 42 4              | 1 8 80 75 752 80 76       | 8 | 개월<br>다 가진 만날 동기의 하나<br>응 | ¢?                                                    | 시간 및 언어<br>음료 지역 날카                |
| 8 18<br>Statistics in 29, 1915     | G see                     | Q | 관색<br>나 9일 옷가, 이용 문헌      | ۵                                                     | 개년 명보<br>4지 지하는 마이크                |
| C 3994.9 20<br>manual 2412. 44. 45 | 3                         |   |                           |                                                       |                                    |

3. ④[Windows 업데이트] 선택 후 ⑤[업데이트 확인]을 클릭합니다.

| ← 설정                                        |                                              |
|---------------------------------------------|----------------------------------------------|
| G 8                                         | Windows 업데이트                                 |
| · 보장 검색 · · · · · · · · · · · · · · · · · · | 현재 최신 상태입니다.                                 |
| 업데이트 및 보안                                   | 아지텍으로 확인한 둘째: 모들, 오신 옷<br>언더이트 확인            |
| ♥ Windows 업데이트                              | 선택적 업데이트 보기                                  |
| 曲 전송 최적화                                    | 7일 동안 업데이트 열시 중지<br>일시 중지 기간을 변경하려면 (고금) 옵션을 |

■ 윈도우 11

 아래 그림과 같이 ①[윈도우 오른쪽 버튼 클릭] - ②[설정] - ③[Windows 업데이트]를 클릭합니다.

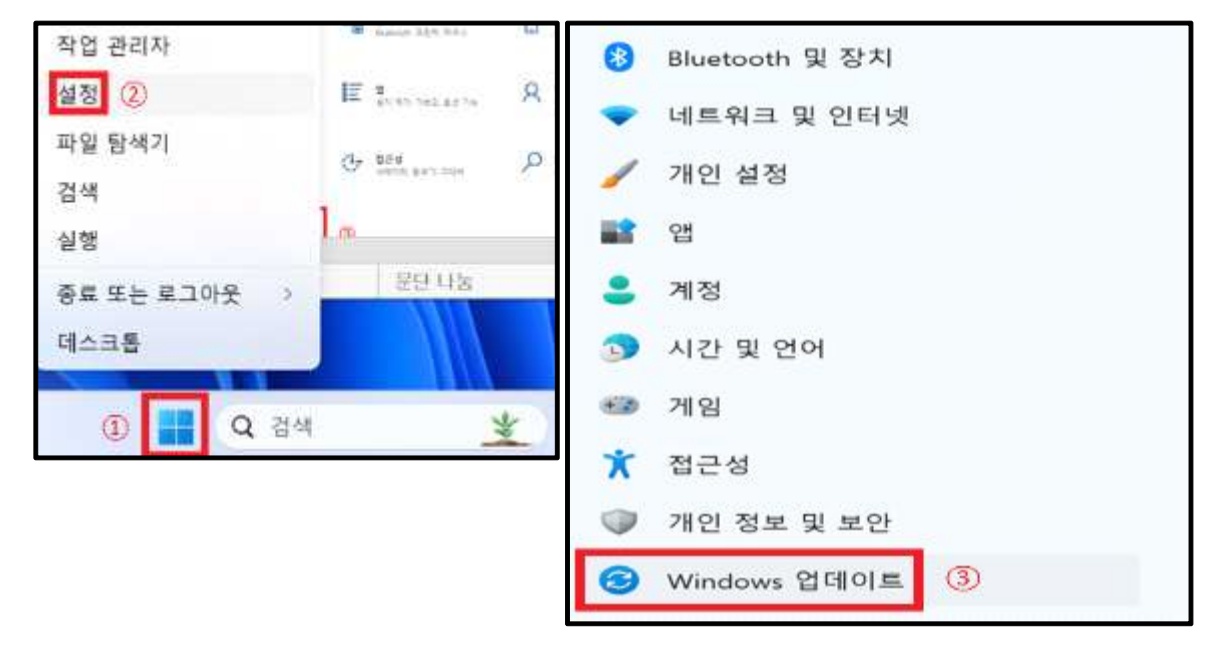

2. ④[업데이트 확인]을 클릭합니다.

| ← 설정                                              | - 🗆 X                                                                              |
|---------------------------------------------------|------------------------------------------------------------------------------------|
| USER<br>로칠 계정                                     | Windows 업데이트                                                                       |
| 설정 검색 다.                                          | 현재 최신 상태입니다.<br>마지막으로 확인한 날짜: 오늘, 오전<br>10:06                                      |
| <u>^</u> ≊                                        | 기타 옵션                                                                              |
| ■ 시스템<br>8 Bluetooth 및 장치                         | 최신 업데이트가 제공되는 즉시 받기<br>출시되는 최신 비보면 업데이트, 수정 사람 및 개선 사람을 꿈 ●<br>가장 먼저 받아보세요. 자세한 정보 |
| <ul> <li>▼ 네트워크 및 인터넷</li> <li>✓ 개인 설정</li> </ul> | [] [] 업데이트 일시 중지 1주 동안 일시 중지 ~                                                     |
| <ul> <li>앱</li> <li>계정</li> </ul>                 | 한 업데이트기록 >                                                                         |
| <ul> <li>시간 및 언어</li> <li>게임</li> </ul>           | 고급 옵션         비탈 최적화 선택적 업데이트, 활성 시간 및 기타 업데이트 성정         >                        |
| ★ 접근성 ⑦ 개인 정보 및 보안                                | Windows 참가자 프로그램<br>Windows 미리 보기 별드를 사용해 보고 새로운 가영과 업데이트에 대 ><br>한 피드백을 공유해 주세요   |
| (ⓒ) Windows 업데이트                                  | D. USAL - 이제시는 타스바츠은 조이가 이번 회사은 다양다 이스니다.                                          |

## 윈도우 10·11 보안 간단 설정방법

우측 하단 메뉴바에서 '^'를 클릭하여 윈도우 보안을 바로 확인하실 수 있습니
 다. 아래와 같이 보안 아이콘이 녹색, 노란색, 빨간색로 표시되며 [녹색]으로 설정
 되어 있어야 윈도우 디펜더가 정상적으로 작동합니다.

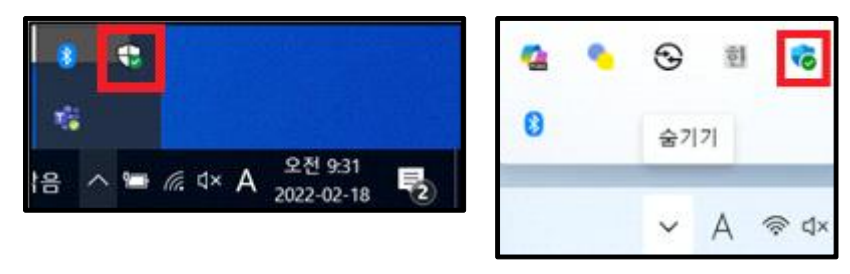

2. 메뉴바에서 확인할 수 없을 경우

■ ○ [검색] - "Windows 보안" 검색 - [홈]

"바이러스 및 위협 방지", "계정 보호", "방화벽 및 네트워크 보호", "앱 및 브라
 우저 컨트롤", "장치 보안" 등 녹색불로 유지하여 주시기 바랍니다.

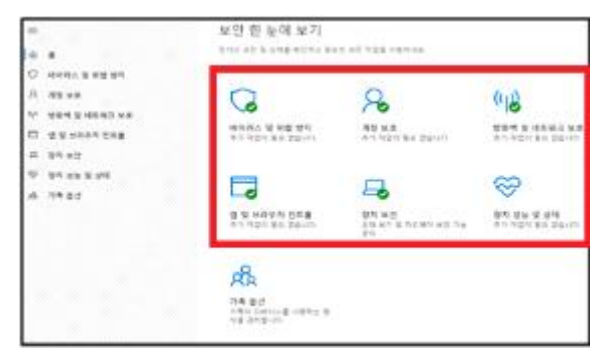

아래와 같이 "X 표시" 혹은 노란색으로 표시되어 있을 경우, 윈도우 보안 권고에 맞게 설정하여 주신 후 녹색불로 표시될 수 있도록 변경하여 주시기 바랍니다.

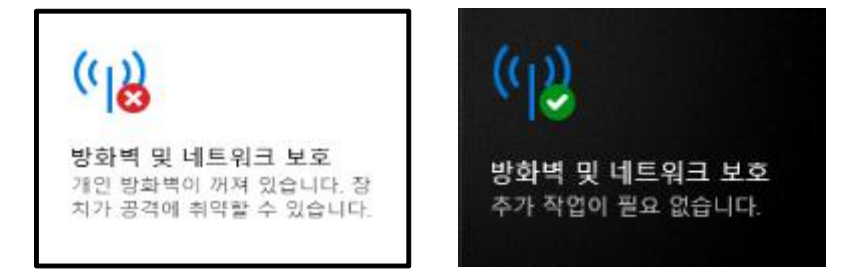

※ 참고링크 : 윈도우 보안 설정의 자세한 사항은 아래 링크를 참고하여 주시기 바랍니다.

- <u>마이크로소프트 윈도우 보안 설정방법</u> (윈도우 11포함)

※ 위 방법으로 녹색으로 바뀌시지 않을 경우, 윈도우 디펜더 상세 설정방법을 참고하여 주시기 바랍니다.

## 윈도우 10·11 보안 상세 설정방법

1. 아래 그림과 같이 ①[윈도우 버튼] - ②[설정]을 클릭합니다.

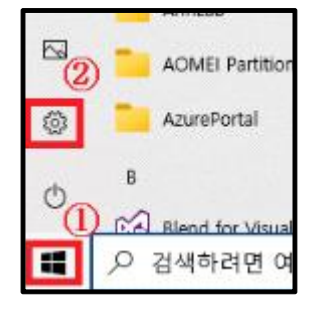

2. ③[업데이트 및 보안]을 클릭합니다.

| 8                           | 연산팀 정<br>1월 개월<br>다양 | 해준                     |   | Conconve<br>en                     | (전)<br>Windows 업데<br>프<br>이미야지프 유민적<br>시간 8시간 전 | ि<br>स्र स्व<br>रुप का              |
|-----------------------------|----------------------|------------------------|---|------------------------------------|-------------------------------------------------|-------------------------------------|
|                             |                      | 실형관계                   |   | 7                                  |                                                 |                                     |
| · 세스템<br>테스웨어( e4, 101, 51  | 1                    | 정치<br>Bartonit 문화의 유우리 |   | 정화<br>Android (Phone 전문            | •                                               | 네트워크 및 인터넷<br>(with High #16, vite) |
|                             | I≣                   | a<br>au 103 7 82 82 78 | 8 | <b>제임</b><br>- 가진 아일 등기의 최대<br>- 등 | \$                                              | 시간 및 영어<br>율료 지역 날카                 |
| 8 19<br>5 5 5 5 10 10 10 10 | с                    | 명근성<br>아이지 문제가 20년     | Q | 관색<br>이 학생 있지, 이용 방법               | A                                               | 개년 정보<br>4시 시작이 아이크                 |
| C SHOLES                    |                      |                        |   |                                    |                                                 |                                     |

3. ④[Windows 보안] - ⑤[바이러스 및 위협방지]로 이동합니다.

| + 92               |                                                                   | - u ×                                                                                                   |
|--------------------|-------------------------------------------------------------------|----------------------------------------------------------------------------------------------------|
| Q #                | Windows 보안                                                        |                                                                                                    |
|                    | O Windows 보안은 장치의 보안 및 상대를 보고 관리할 수 있는 몸입니다.                      | 안면하게 PC 해요                                                                                              |
| C Windows Scillor  | Windows #점 열려<br>보호 영역 (5)                                        | Windows 도크에서는 사용적용 관리<br>인도로 보통하고, 당치 성격을 두지 권<br>고려고, 당기 감사를 발명하고, 위험<br>당지 성격을 관리하는 동의 물건을 해<br>물합니다. |
| A 2+ 240           | ④ 地利村山 复 和臣 形利           ③ 北田村山 复 和臣 形利           ④ 北田村山 夏 台 台 白口 | 14 5.99                                                                                                 |
| 🕈 Windows M 🗄      | A TERE BEID                                                       | 다이글로스프트 개절 보안 잘보 주가<br>다이크로스프트 디렌터 말함에 리기                                                               |
| 1 40<br>1 40       | 0 📸 · 찍었어 및 내로 뛰어 보호<br>· 찍었어 얻으 않습니다.                            | Wesdows 보안 사용<br>경사에서 물다 제외                                                                             |
| D =+               | · 영양 브라우저 빈트를<br>부린가 장오 있습니다.                                     | A 689 M71                                                                                               |
| © 3828             | 정치 보안<br>적인이 받고 분한 나다.                                            | · 피트역 호내리                                                                                               |
| · 나 장치 왕기          | 응                                                                 |                                                                                                    |
| ∎ 7828             | 武法 가족 음산<br>가족 음산<br>가족 의 디메리스를 사용되는 왕이로 관지함     감지함              |                                                                                                    |
| 행 Windows 참가자 프로그램 | Na La                                                             |                                                                                                    |
|                    |                                                                   |                                                                                                    |
|                    |                                                                   |                                                                                                    |
|                    |                                                                   |                                                                                                    |
|                    |                                                                   |                                                                                                    |
|                    |                                                                   |                                                                                                    |

4. ⑥[바이러스 및 위협 방지] - ⑦[설정 관리]로 이동합니다.

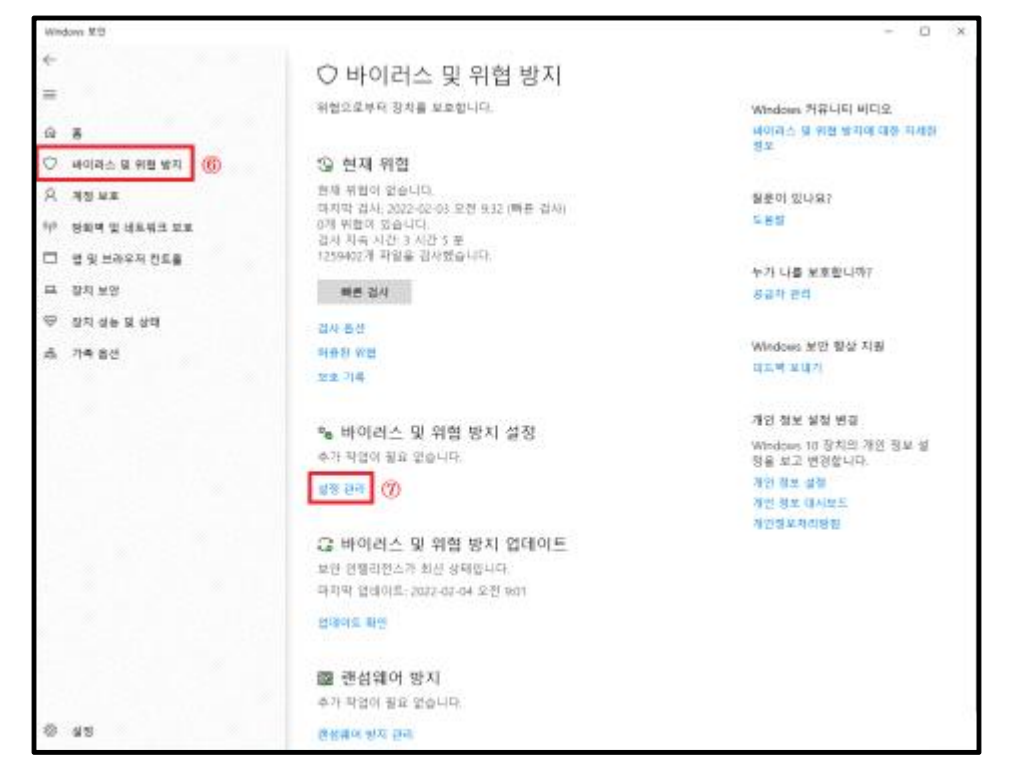

5. ⑧[실시간 보호], [클라우드 전송 보호], [자동 샘플 전송]를 모두 '켬'상태로 설정합니다.

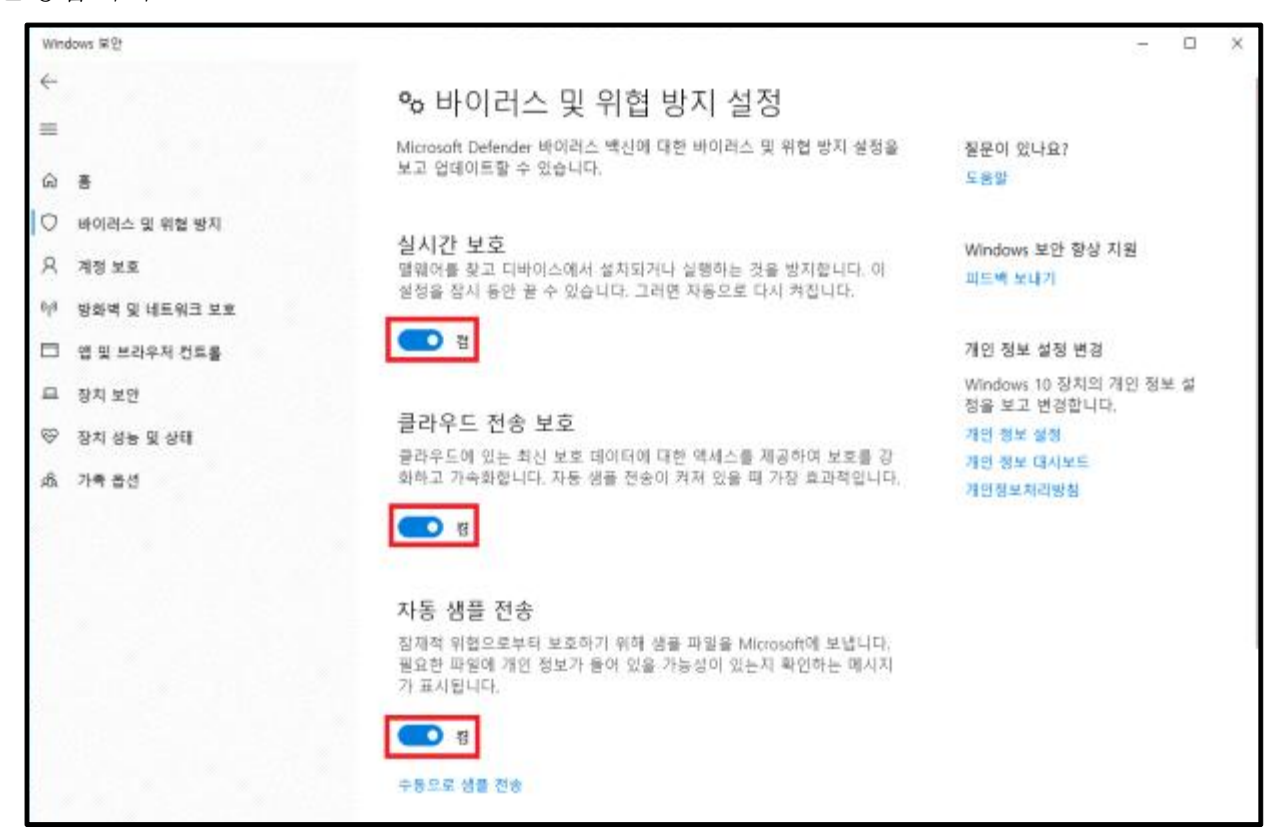

6. ⑨[바이러스 및 위협 방지 업데이트]를 최신 상태로 업데이트 합니다.

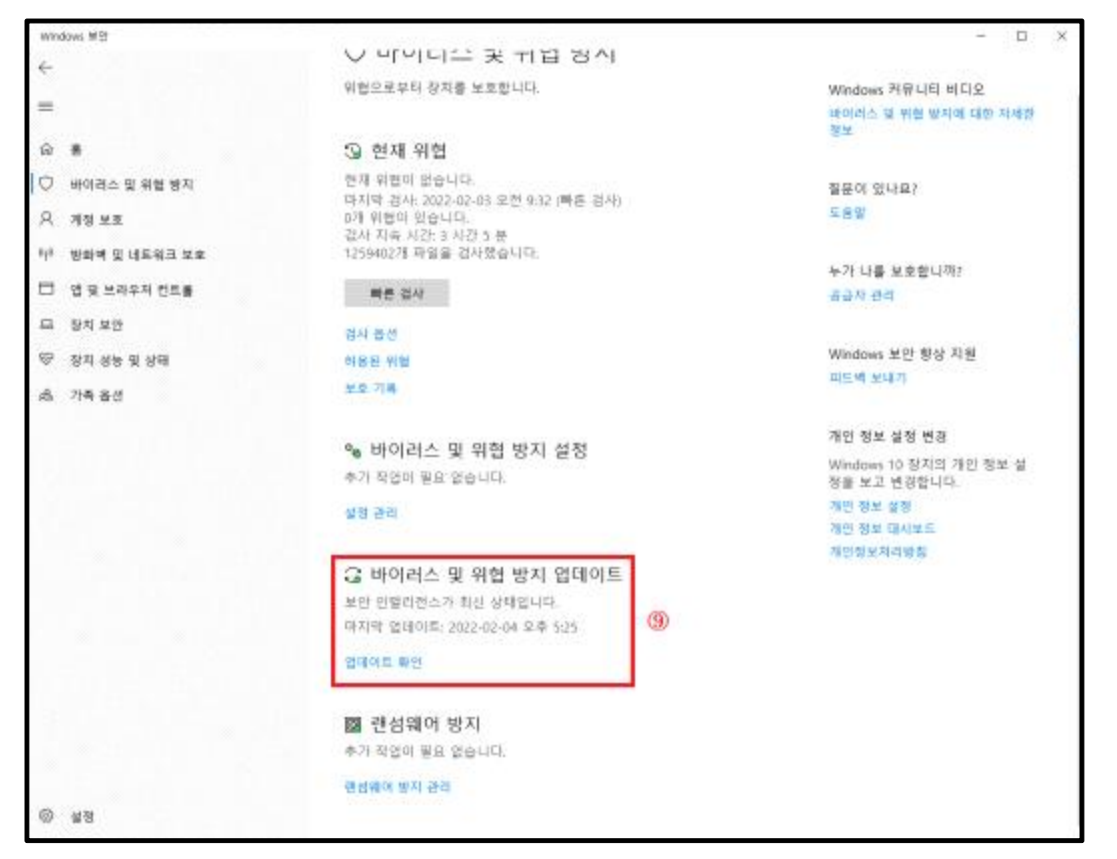

5. ⑩[랜섬웨어 방지 관리] - ⑪[제어된 폴더 액세스]를 '켬'상태로 설정합니다.

| Wothers # II                                                                                                    |                                                                                                    |                              | - <u>D</u> ×                                                                                                    |
|----------------------------------------------------------------------------------------------------|----------------------------------------------------------------------------------------------------|------------------------------|----------------------------------------------------------------------------------------------------|
| +                                                                                                    | 스 테이티크 포 파티 유지                                                                                                    |                              |                                                                                                    |
| -                                                                                                    | 中國으로부탁 왕지를 보호합니다.                                                                                                    | Weber 78-14                  | 에디코<br>지역 구성 바람한                                                                                                    |
| ŵ <b>8</b>                                                                                                    | S- 현재 위험                                                                                                    | 4.                           | 11111111111111111111111111111111111111                                                                                                    |
| Q william 998 891                                                                                                    | 방책 위문대 방습니다.                                                                                                    | ****                         |                                                                                                    |
| A 49 xz                                                                                                    | 하지막 음식·2022 02 위상/문한 NU (해온 음식)<br>2년 연합이 있습니다.                                                                                                    | 100                          |                                                                                                    |
| M 484 9 4825 48                                                                                                    | 감사 지속 사건 4.41년 5 분<br>1258-622 유왕을 증가했습니다.                                                                                                    |                              |                                                                                                    |
| H dunazanas                                                                                                    |                                                                                                    | ヤ가 나를 보호했다                   | ar.                                                                                                    |
| D Devol                                                                                                    | 42.04                                                                                                    | 884 64                       |                                                                                                    |
| E sauteur                                                                                                    | 44.81                                                                                                    | Webst WE BI                  | 1.718                                                                                                    |
| A Bd 28 8 54                                                                                                    | N. 40 10                                                                                                    | 454 9423                     | 27W                                                                                                    |
| A need                                                                                                    |                                                                                                    |                              |                                                                                                    |
|                                                                                                    | ·>> #이러스 및 의한 방지 성장                                                                                                    | 유민 정도 받장 년                   |                                                                                                    |
|                                                                                                    | 유가 사업이 받은 같습니다.                                                                                                    | Weidows 13 당치)<br>정을 보고 변경했다 | 1 (11) SH #                                                                                                    |
|                                                                                                    | 27.04                                                                                                    | 10.24.02                     | 165                                                                                                    |
|                                                                                                    |                                                                                                    | 2 shall see 6.0              |                                                                                                    |
|                                                                                                    | C 바이러스 및 위험 받지 일메이트                                                                                                    | House over 1                 |                                                                                                    |
|                                                                                                    | 電気 装飾は信かり 単分 作品目の目                                                                                                    |                              |                                                                                                    |
|                                                                                                    | 10418 (2080) 2023 43-54 H # 525                                                                                                    |                              |                                                                                                    |
|                                                                                                    | 21404.82                                                                                                    |                              |                                                                                                    |
|                                                                                                    |                                                                                                    |                              |                                                                                                    |
|                                                                                                    | 驟 편성밖이 망지                                                                                                    |                              |                                                                                                    |
|                                                                                                    | *1 4400 #8 \$8-14                                                                                                    |                              |                                                                                                    |
| 2015                                                                                                    | ·····································                                                                                                    |                              |                                                                                                    |
| 0 11                                                                                                    |                                                                                                    |                              |                                                                                                    |
| +                                                                                                    | IN AUTOMAL AUTO                                                                                                    |                              |                                                                                                    |
| -                                                                                                    | [10] 랜성웨어 방지                                                                                                    |                              |                                                                                                    |
|                                                                                                    |                                                                                                    |                              |                                                                                                    |
|                                                                                                    | 면원되어의 같은 위험으로부터 귀절을 보드라고 공격                                                                                                    | 이 환영할 경우 과                   | 월운의 안나요?                                                                                                    |
| © #                                                                                                    | 편리책이의 같은 위험으로부터 귀절을 보도하고 공격<br>일을 해외하는 방법을 확인하세요.                                                                                                    | 이 환생할 경부 제                   | 월운이 안나요?<br>고유당                                                                                                    |
| 요 통<br>〇 바이러스 및 위험 방지                                                                                                 | 면접 또는 문학자료 부명을 확인하세요.<br>편집밖에도 같은 부담으로부터 다음을 보도하고 공자<br>보을 부용하는 방법을 확인하세요.                                                                                                    | 이 원생할 경부 과                   | 절유의 언니요?<br>호유명                                                                                                    |
| 요 통<br>〇 바이러스 및 위험 방지<br>요. 파란 프로                                                                                     | 에에 한 한 번 번 번 번 한 파일을 보고하고 공격<br>인생에이의 같은 파일으로 모인하네요.<br>일을 바일하는 방법을 확인하네요.<br>제이 된 물리 약세 수.                                                                                    | 이 환영할 경부 과                   | 절유미 안나요?<br>조유명<br>Windows 보안 평상 지원                                                                                                    |
| 요 표<br>이 #9884 및 4월 87<br>유 개발 보유                                                                                     | 에 요구 다 다 다 다 다 다 다 다 다 다 다 다 다 다 다 다 다 다                                                                                                    | 아 발생할 경우 파<br>9시드 유일 좋다 및    | 월달의 안나요?<br>조유형<br>Windows 보안 평상 지원<br>요드북 보내카                                                                                                    |
| 요 표<br>이 바이지스 및 위험 원지<br>의 개발 보호<br>사 방문적 및 세도유크 노도                                                                   | 전 전 전 전 전 전 전 전 전 전 전 전 전 전 전 전 전 전 전                                                                                                    | 이 환영할 경우 파<br>9시드 파일 동아 또    | 월글의 언니요?<br>조금의<br>Windows M안 평상 지원<br>코드에 MLT                                                                                                    |
| 응 통<br>C 800365 및 위험 정지<br>유 개발 제조<br>위 정말 제조<br>대 정말 비조유크 또도<br>대 정및 비조유크 또도                                         | 전 10 10 10 10 10 10 10 10 10 10 10 10 10                                                                                                    | 이 환경할 경우 과<br>9지의 유민 좋다 및    | 월글의 언니요?<br>호프랑<br>Windows M안 영상 지원<br>로드북 9423<br>가은 정보 성정 변경                                                                                                 |
| 유 후<br>(*) 아이지스 및 위험 원지<br>의 개인 분류<br><sup>14</sup> 왕조루 및 네트워크 포도<br>(*) 영도 보건수의 전유를<br>유 원지 보건                       | 전에 또한 여자 이 가 가 가 가 가 가 가 가 가 가 가 가 가 가 가 가 가 가                                                                                                    | 이 회영할 경우 계<br>9차의 위험 물자 및    | 월달의 한나요?<br>도유명<br>Windows 보안 항상 자료<br>도도에 보니기<br>가는 정보 실정 변경<br>Windows 10 강지고 가장 학교 정<br>Windows 10 강지고 가장 학교 정                                              |
| 응 통                                                                                                    | 전에 전 같은 위험 2 도와 위험을 보도하고 증가<br>전철 방향수는 방법을 확인하세요.<br>제어원 봄이 액세소<br>방전기치 같은 응유 프로그램의 위한 연경으도부터 한<br>네오리 앞에올 오도입니다.<br>[편] 말<br>제나 개통<br>비료된 몸이                                  | 이 회영할 경부 제<br>9지의 제일 좋다 및    | 월달의 한나요?<br>도프램<br>Windows 보안 평상 지원<br>모드에 보보기<br>가진 정보 실험 변경<br>Windows 10 장기의 가진 정보 열<br>정도 보고 변경합니다.<br>가격 정보 설정                                            |
| 응 통<br>() 파이지스 및 위험 원지<br>A 개월 보조<br>약 왕회에 및 레드레크 포트<br>() 영국 노전(우리 전류동<br>A) 원지 분인<br>() 자리 분동 및 상태<br>() 자리 분동 및 상태 | 지 (1) 2) 2 4 1 1 2 2 2 1 1 1 2 2 2 1 1 1 2 2 2 1 1 1 2 2 2 1 1 1 2 2 2 1 1 1 2 2 2 1 1 1 2 2 2 2 1 1 2 3 1 2 2 2 2                                                             | 아 환영할 경우 파<br>3시의 파일 좋아 및    | 월달의 한나요?<br>도움의<br>Windows 보안 평상 지원<br>로드에 보도가<br>가진 전로 실정 변경<br>Windows 10 장기의 가진 정보 성<br>형을 보고 반전입니다.<br>가진 정보 성정<br>시의 모 대시원인.                              |
| 유 동<br>() 여위의스 및 위험 원기<br>유 격당 분류<br>약 왕조로 일 세조유크 보호<br>() 영 및 노리인의 인트용<br>유 원지 전편<br>() 당지 성용 및 선택<br>관, 가족 용선       | 에 한 관련 가지 오늘 가지 가지 오늘 것 모에고 공가<br>관광 부명수는 방법을 확인하세요.<br>제여원 몰라 액세소<br>말이가지 같은 응유 대표기변의 주안 선경으로부터 전<br>같이 있어 온 오늘입니다.<br>한 법 ()<br>지난 기종<br>제정 분경 특히 그 등 유리 물 자동<br>관심에서 대어다 복구 | 이 원생할 경우 파<br>3지의 파일 좋다 및    | 월달의 한나요?<br>도쿄의<br>Windows 보안 평상 지원<br>로드에 보로가<br>가진 절로 실정 변질<br>Windows 10 장지의 가진 정보 열<br>정물 보고 변경합니다.<br>가진 정보 열정<br>제가 정보 대시받드<br>과것 정보 대시받드<br>과것정보세지(26 월 |

6. ⑫[방화벽 및 네트워크 보호] - ⑬[도메인, 개인, 공용 네트워크]를 클릭하여
⑭[Microsoft Defender 방화벽]을 '켬' 상태로 설정합니다.

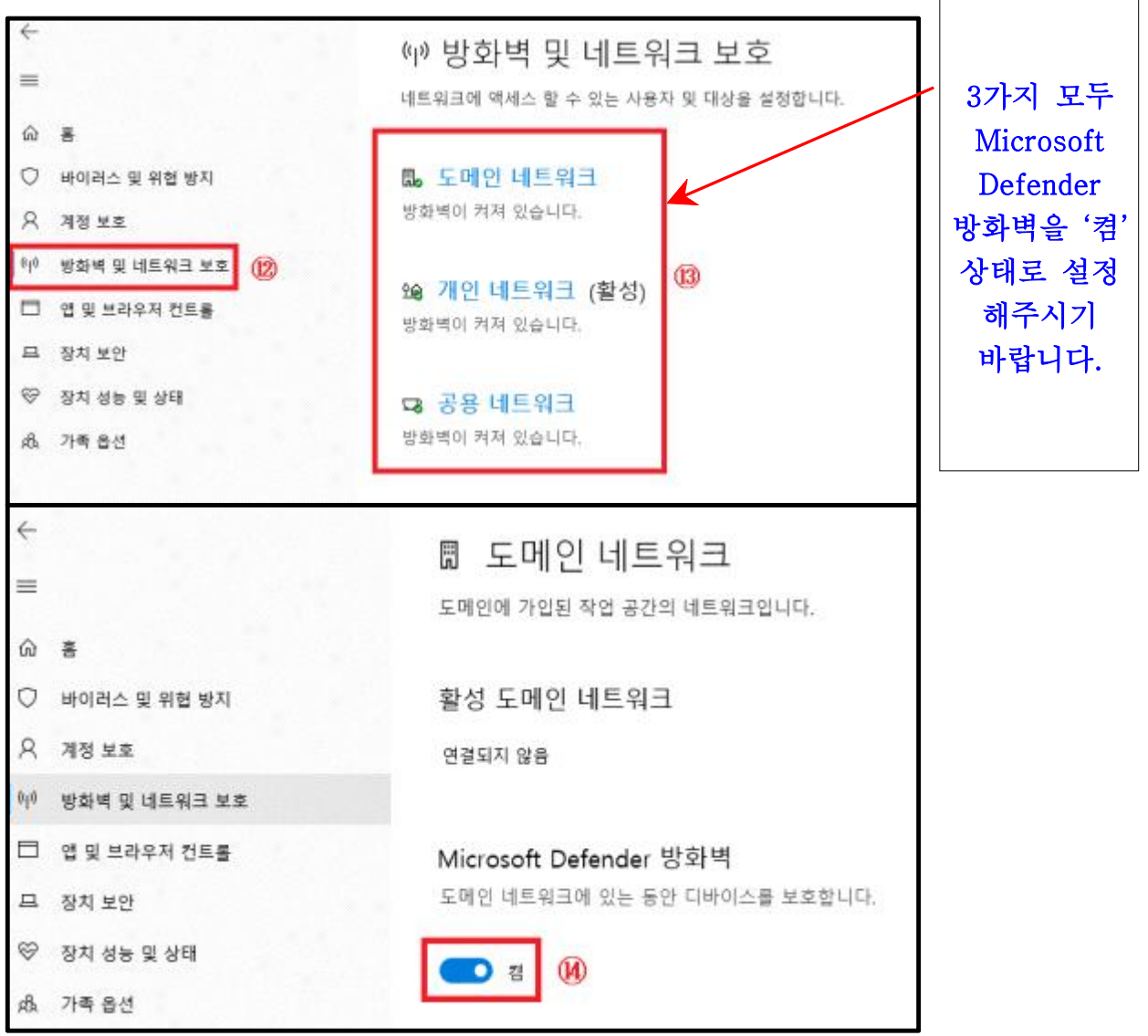